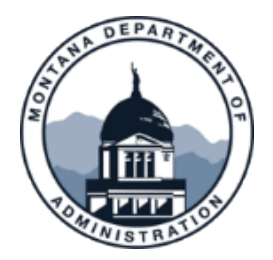

## ConnectMT Program AmpliFund Quarterly Report

Step-by-Step Guide

- 1. From the landing page, click on Grant Management, and then "Grants" in the dropdown.
- 2. Click on your award to enter the Details page.
- 3. From the top row, open Custom > "ARPA Quarterly Report Form."
- 4. Click on the + (Create Icon) in the top right to create a new report.
- 5. Answer the questions, paying close attention to the directions. Depending on your answer to certain questions, you may not need to answer questions that follow; the question language will instruct you whether an answer is required. Questions that are required for all subrecipients are indicated with an asterisk.
- 6. If you would like to save your progress, click on "Save as Draft." At this point, your form is saved, and you can return at a later point to finish the report.
- 7. When the form is complete, click "Submit."